## Uso di un Web editor per organizzare i contenuti della pagina Web

**Pencil** è un software *open source* creato con lo scopo di fornire uno strumento di prototipazione gratuito che sia facilmente installabile e usabile per la creazione di modelli e progetti di pagine Web.

Pencil è scaricabile ai seguenti link: http://code.google.com/p/evoluspencil/downloads/list http://pencil.evolus.vn/en-US/Home.aspx

Link per l'*installer* di Pencil: http://pencil.evolus.vn/ http://code.google.com/p/evoluspencil/

Questo programma permette di creare facilmente prototipi di pagine Web e documenti inserendo in ogni pagina forme, testi, collegamenti, tabelle, immagini, titoli e tutto quanto necessario per la creazione di una griglia completa.

Pencil è disponibile sia come componente aggiuntivo (*add-on*) del browser Mozilla Firefox, sia come programma *stand alone*.

Nel primo caso per usare Pencil è necessario avere installato Firefox, mentre nel secondo caso il software non necessita di un browser particolare e può essere installato su qualsiasi computer.

Realizziamo una struttura come la seguente.

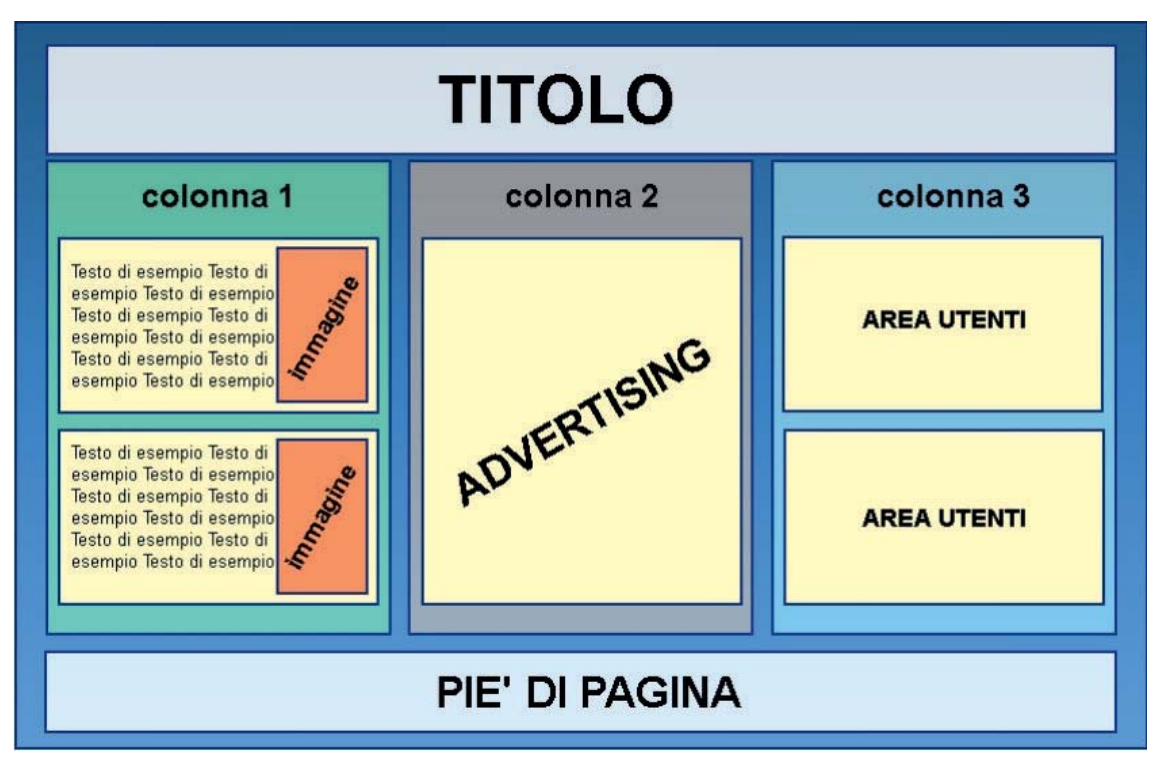

Istituto Italiano Edizioni Atlas

## Prototipo di pagina Web creato con Pencil

Dopo aver installato Pencil, apriamolo facendo doppio clic sul file *Pencil.exe*. Dalla finestra delle forme comuni (*Common Shapes*) facciamo clic sull'icona *Gradient Rectangle* per selezionare l'oggetto del rettangolo contenente sfumatura. Trasciniamo l'icona sul foglio a destra e rilasciamo.

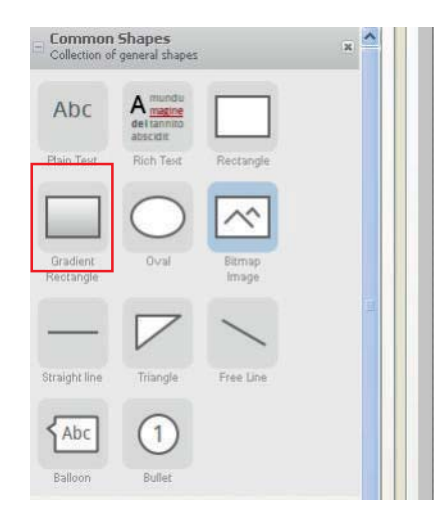

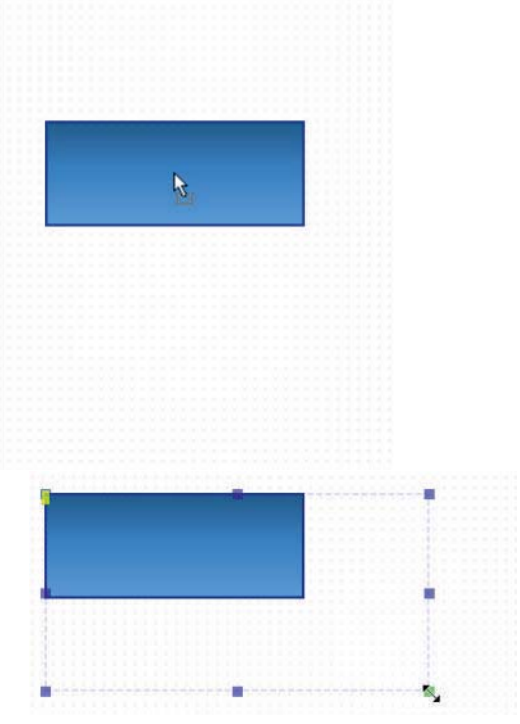

Per aumentare le dimensioni del rettangolo, che corrisponde allo sfondo della pagina, facciamo clic sul vertice in basso a sinistra e trasciniamolo dandogli la dimensione desiderata.

Trasciniamo sulla pagina un oggetto rettangolo (icona *Rectangle*) e posizioniamolo all'interno dello sfondo in alto a sinistra. Allarghiamolo e allunghiamolo in modo che occupi circa 1/4 dello spazio a disposizione in altezza e facciamo doppio clic su di esso. Digitiamo la scritta *Titolo* e premiamo il tasto *Invio*.

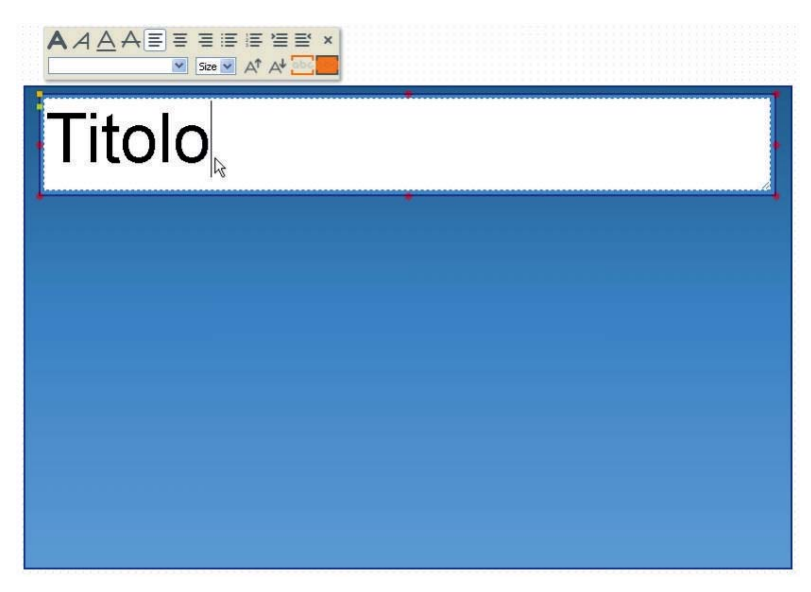

Per cambiare il colore di sfondo del rettangolo *Titolo*, fare clic con il pulsante destro su di esso e scegliere *Properties*.

Selezionare il colore azzurro e aumentare il valore di *Opacity* (trasparenza) portandolo a 70%. Facciamo clic su *Apply* per vedere l'anteprima del risultato e poi su *Close*.

Allo stesso modo creiamo la struttura della prima colonna contenente due riquadri con testo e immagine.

Per inserire il testo in alto o in obliquo rispetto al rettangolo, usare lo strumento *RichText*: trascinarlo nella pagina e fare doppio clic per inserire il testo dandogli una dimensione e un carattere. Per ruotarlo fare due clic non ravvicinati sul testo per visualizzare l'opzione di rotazione.

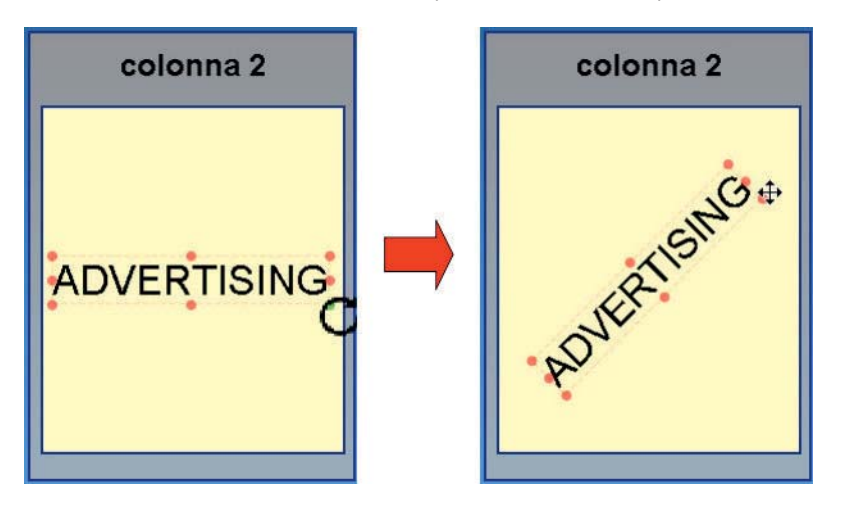

Completiamo il prototipo con le altre colonne e il rettangolo contenente il piè di pagina. Salviamo il nostro lavoro (*Pulsante Pencil, Document, Save As...*) assegnandogli un nome e esportiamo il progetto come immagine PNG.

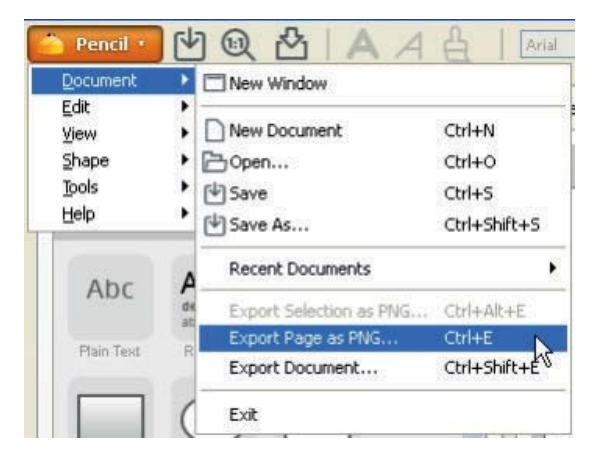